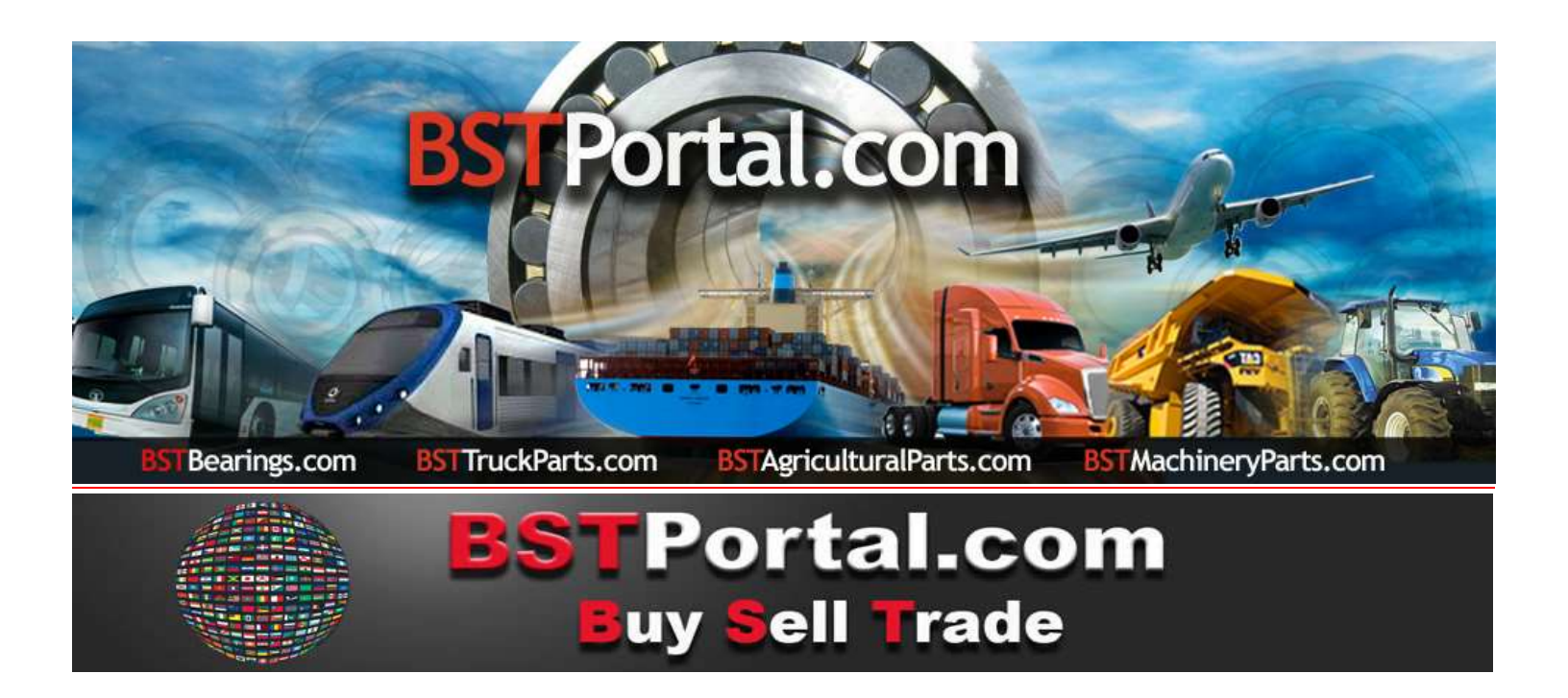

## TUTORIAL BSTBearings.com

# **11-BST CONTATTO UNIVERSALE - LOCALIZZATORE DI ATTIVITÀ COMMERCIALI**

Utilizzo del Programma: Mezzi di consultazione, per ottenere informazioni su potenziali clienti e prospect registrati in **BSTPortal.com**, rapporti da richiedere attraverso mercati segmentati per "Linea di business", "Tipo di contatto", "Paese", "Tipo di ricerca "," Città "," Stato "o" Provincia ".

# A CHI POSSO VENDERE?

La funzione operativa "A CHI POSSO VENDERE?", Che consiste in cinque diversi mezzi di contatto, per promuovere la vendita dei prodotti e dei servizi degli affiliati BSTPortal.com, è definita separatamente come segue:

| 1 | Localizzatore di attività commerciali | Società affiliate a BSTBearings.com                         |
|---|---------------------------------------|-------------------------------------------------------------|
| 2 | Contatto universale                   | Localizzatore di aziende e prospettive nel mercato mondiale |
| 3 | Circolari - Messaggi                  | Trasmissione di e-mail per azienda, paese e area geografica |
| 4 | Richieste di acquisto                 | Richieste di prodotti                                       |
| 5 | Localizzatore di attività commerciali | Informazioni incrociate: chi e cosa richiedo                |

SI APPLICANO RESTRIZIONI. SERVIZIO VALIDO PER GLI AFFILIATI ALL'ABBONAMENTO ANNUALE.

BSTBearings.com <a href="http://www.bstportal.com/bstbearings/bstaquien.php?lang=ita">http://www.bstportal.com/bstbearings/bstaquien.php?lang=ita</a>

Il "Contatto Universale - Localizzatore Azienda" si trova nella funzione Operativa "A chi posso vendere?".

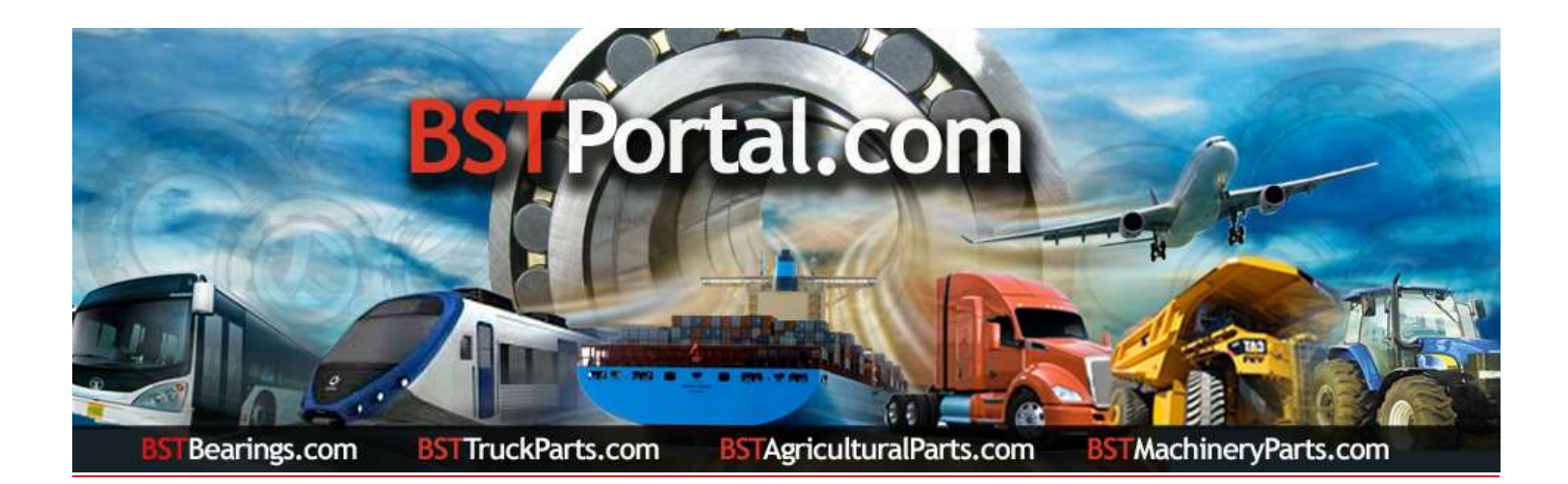

#### Step 1.- Accedi alla funzione operativa: A chi posso vendere?".

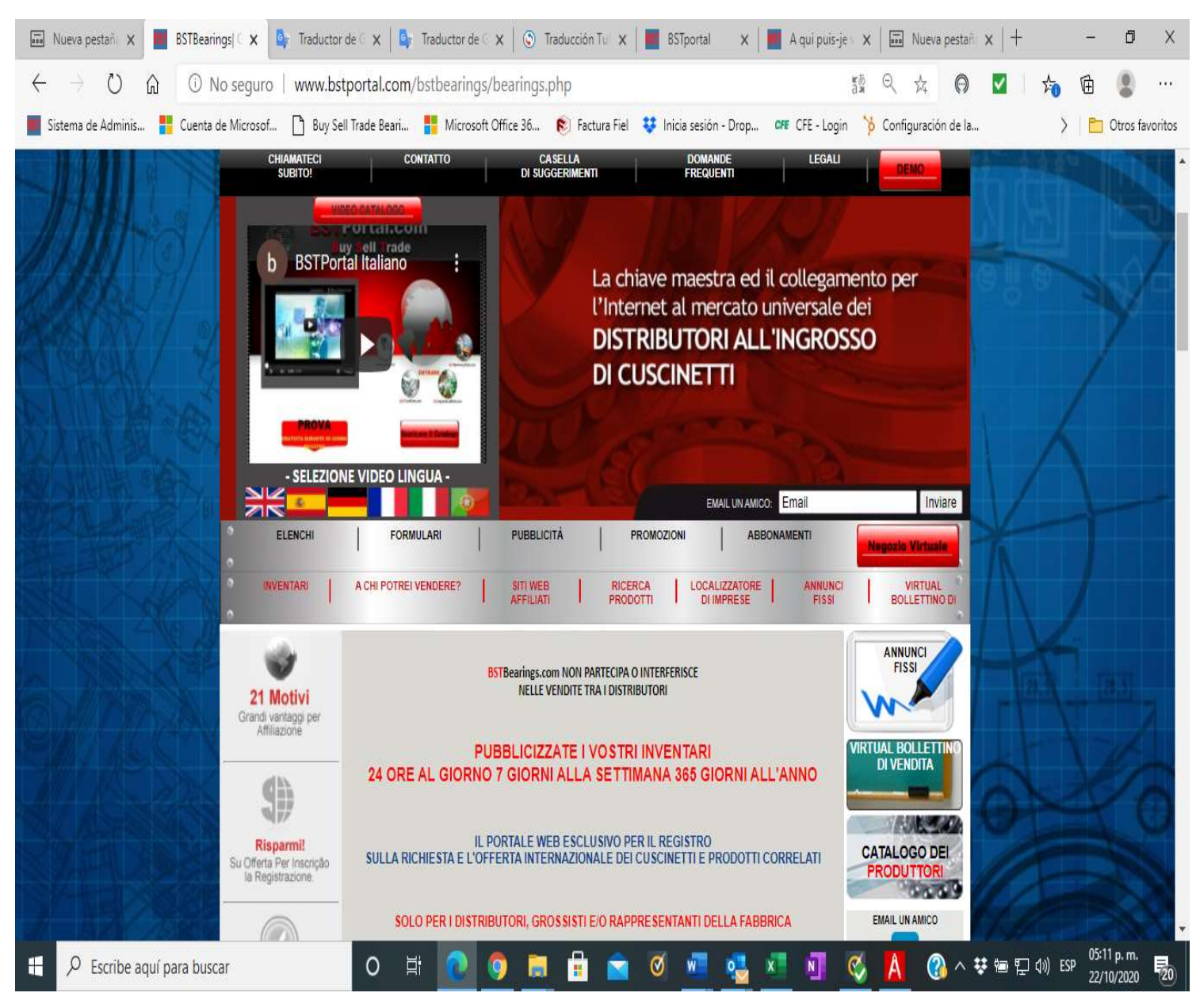

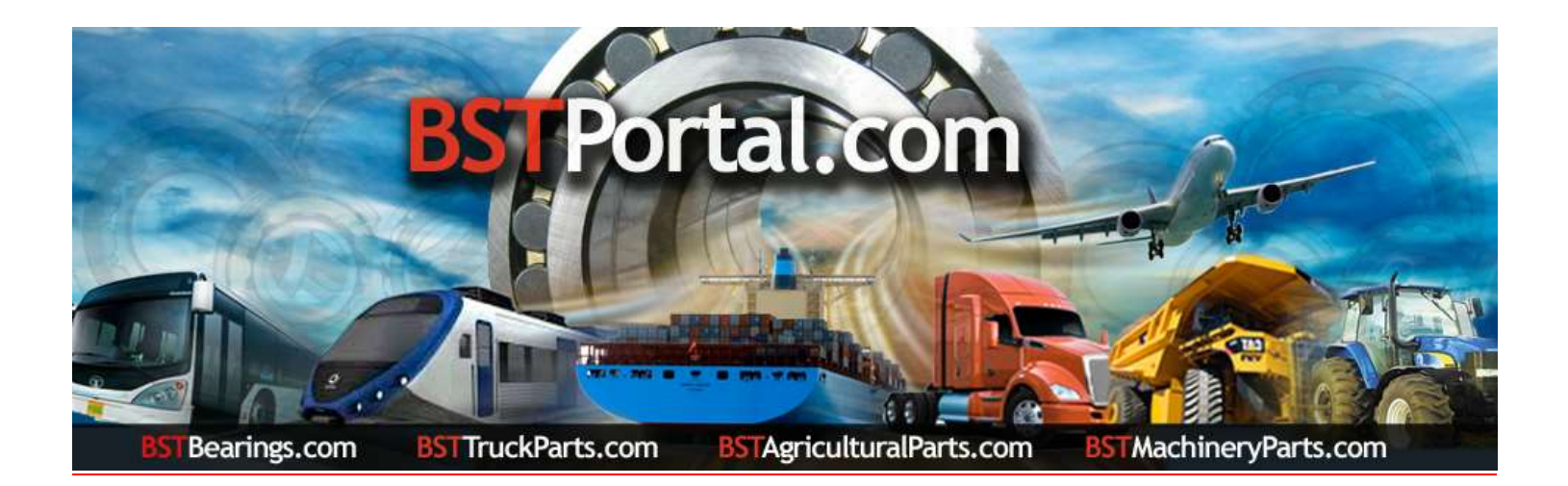

# Passaggio "A": per visualizzare le informazioni, fare clic sul collegamento A chi posso vendere? ". Il risultato è il seguente:

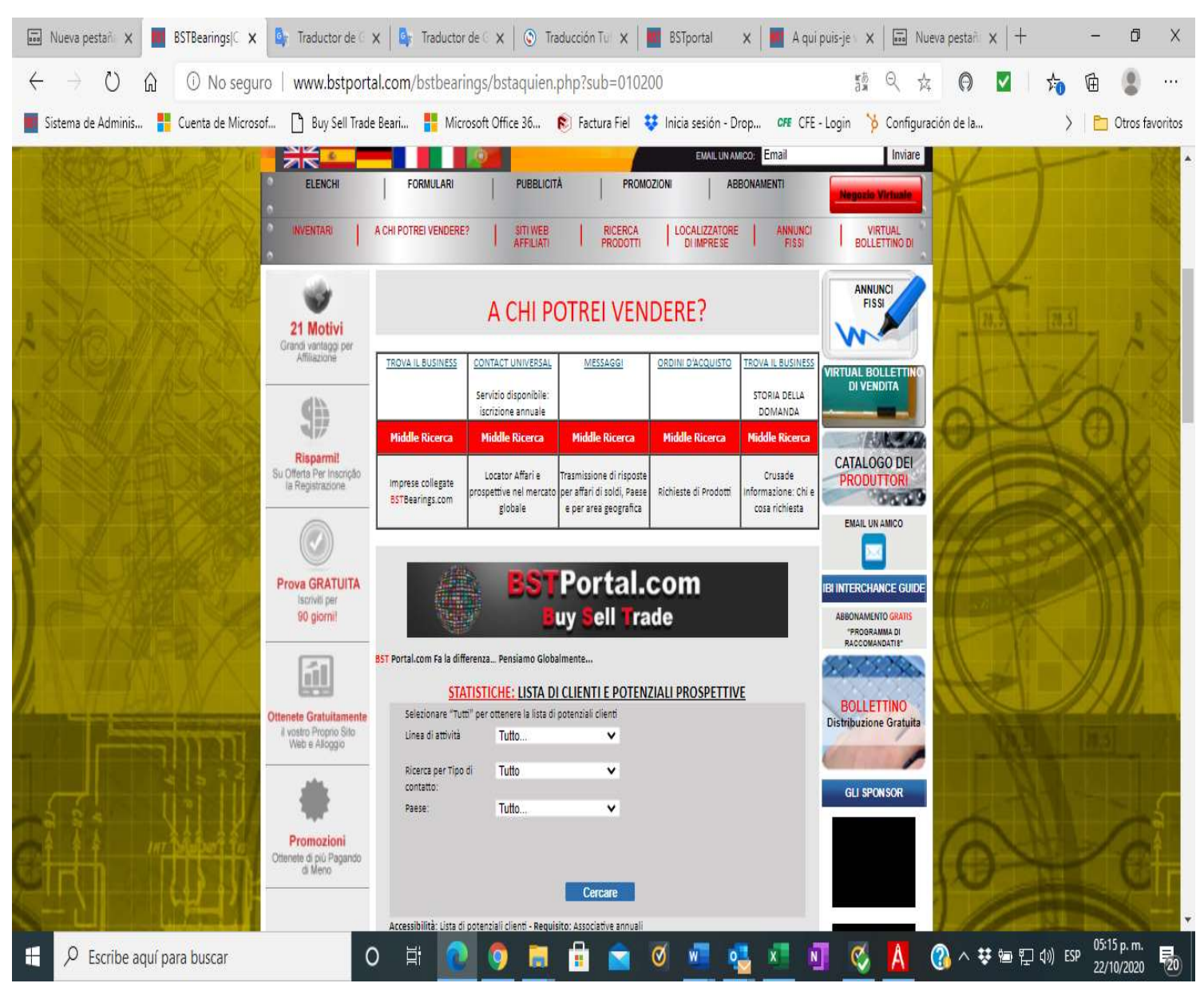

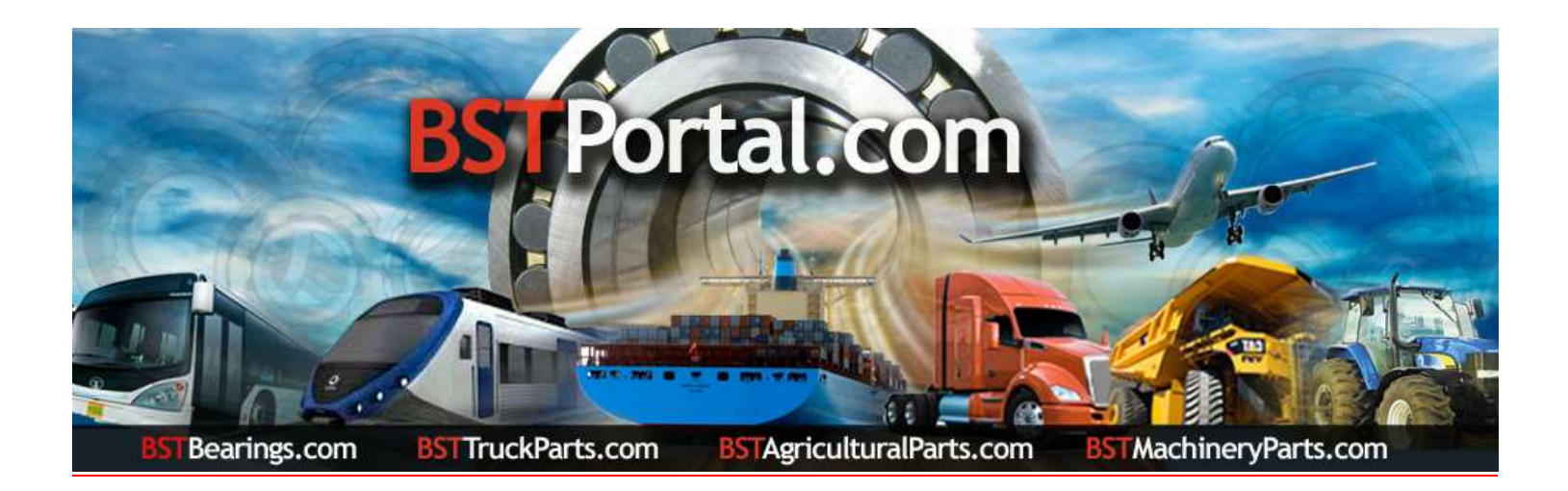

### Passaggio 2.- Elenco dei potenziali potenziali clienti.

### A: Clicca sulla funzione "Localizzatore di attività commerciale" che è tra le opzioni di A chi posso vendere?

### **B**: La visualizzazione dei dati è la seguente:

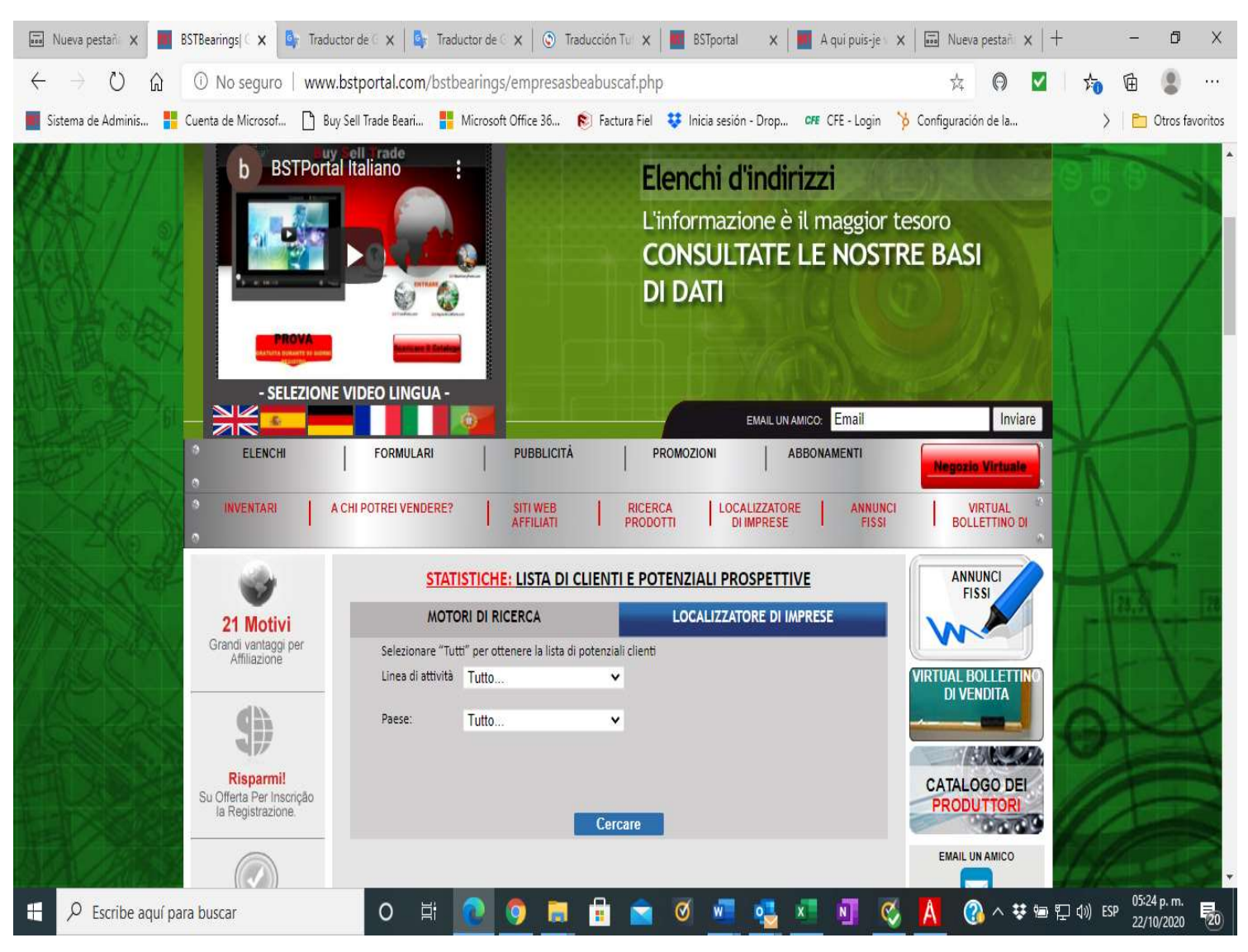

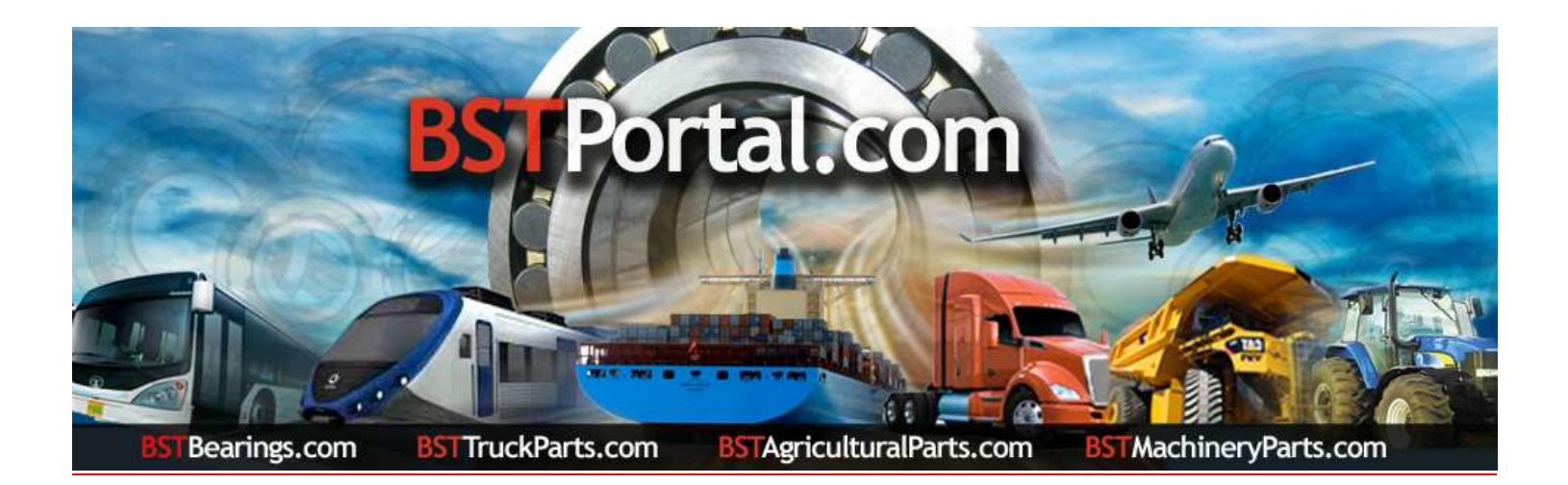

Passaggio 3. Fare clic sul collegamento: "STATISTICHE: ELENCO DI CLIENTI E PROSPETTIVE POTENZIALI".

Quando viene visualizzato il modulo, selezionare le opzioni nell'elenco di clienti o potenziali clienti per "Linea di business", "Tipo di contatto", "Paese", "Tipo di ricerca" per "Città", "Stato" o "Provincia". Per ottenere le informazioni cliccare sulla funzione operativa "Cerca".

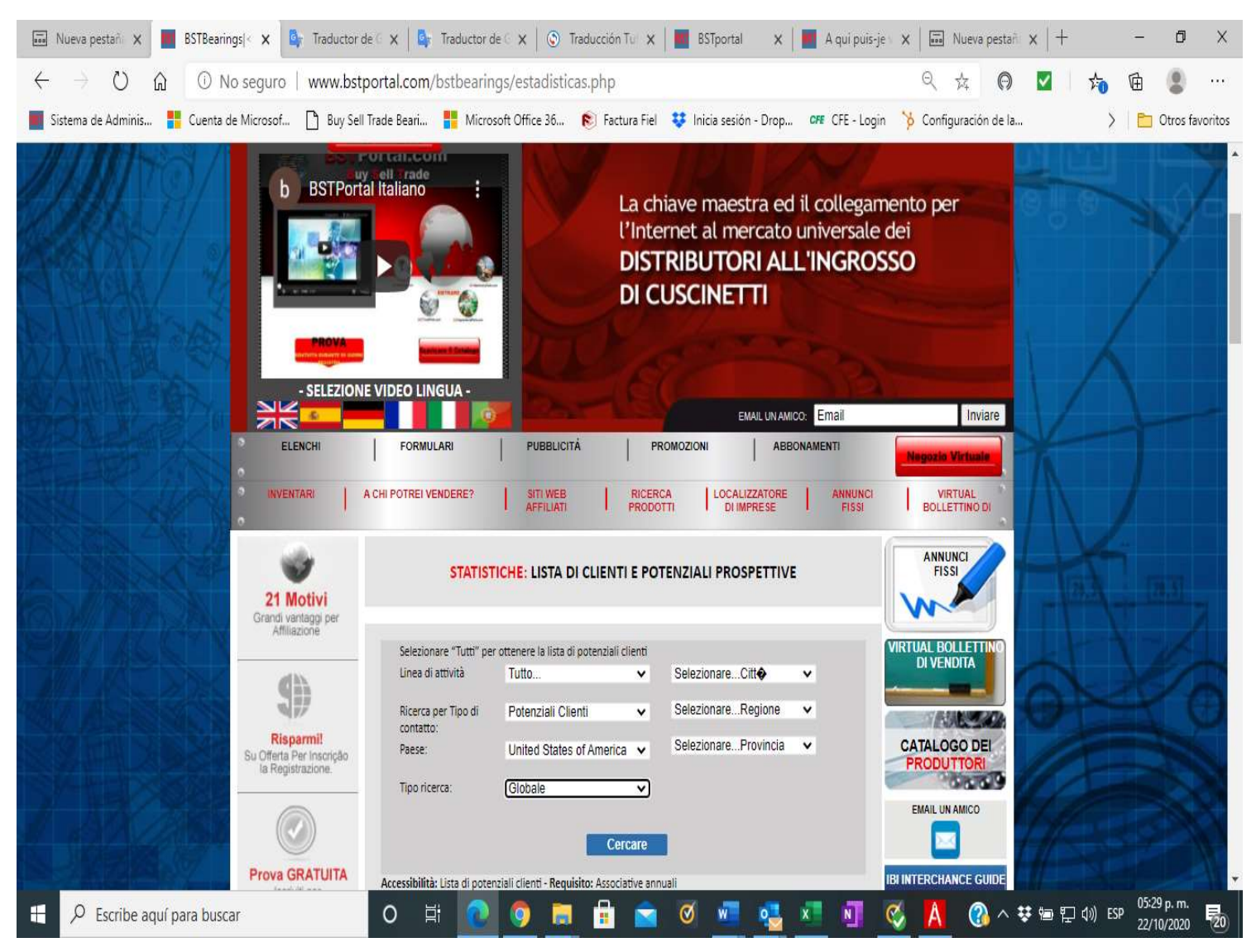

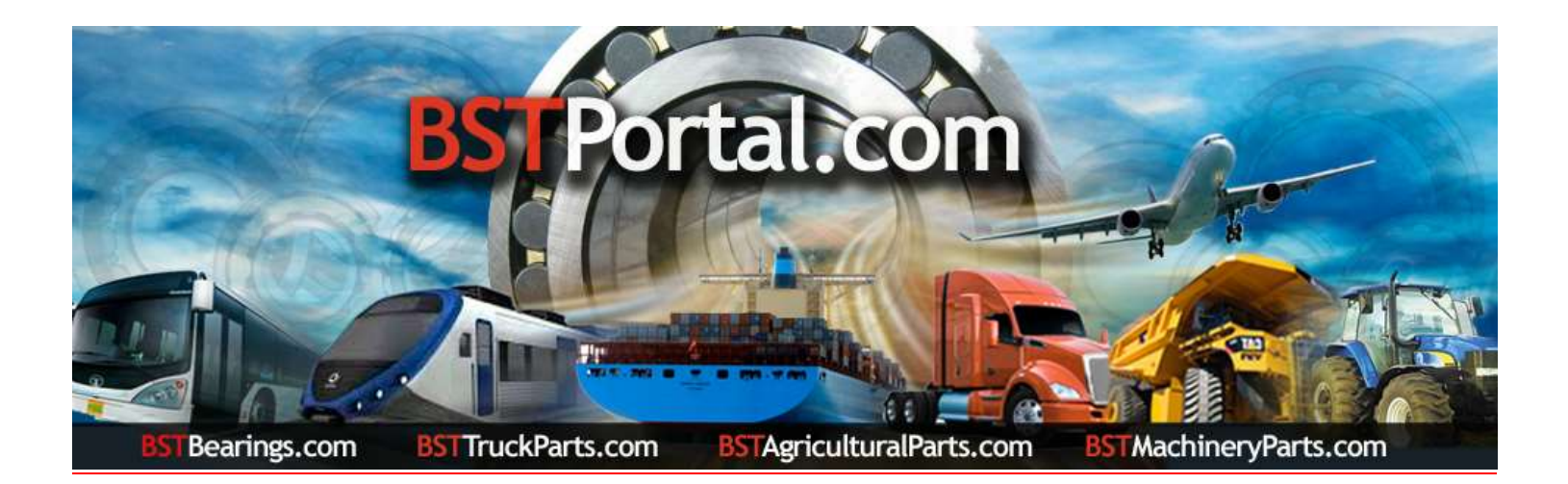

Passaggio 4.- Al termine del passaggio 3, selezionare i dati nel report richiesto. Esempio: la visualizzazione dei dati del paese scelto "United States of America - Stati Uniti d'America" è la seguente: "Potenziali clienti: Uffici centrali dei grossisti: numero 736"

| ↔ ט ה                | No seguro   www                                                                                                 | .bstportal.com/bstbeari          | ngs/estadisticas.php                                         | ter and                |                                                              | ф 🕅 🗹                      | 50 | <b>A</b> |          |
|----------------------|----------------------------------------------------------------------------------------------------|----------------------------------|--------------------------------------------------------------|------------------------|--------------------------------------------------------------|----------------------------|----|----------|----------|
| Sistema de Adminis 🚦 | Cuenta de Microsof 🎦 Bu                                                                                         | y Sell Trade Beari 🚦 Micr        | osoft Office 36 😢 Factura Fie                                | 😛 Inicia sesión - Drop | CFE - Login                                                  | 👌 Configuración de la      | >  | 🛅 Otros  | favorito |
| 856/1                | ***                                                                                                    |                                  | SPACE TO                                                     | EMAIL UN A             | місо: Email                                                  | Inviare                    | V  | _        | -        |
|                      | ELENCHI                                                                                                    | FORMULARI                        | PUBBLICITĂ                                                   | PROMOZIONI A           | BBONAMENTI                                                   | Negozio Virtuale           |    |          |          |
|                      | INVENTARI A                                                                                                    | CHI POTREI VENDERE?              | SITI WEB RICE                                                | RCA LOCALIZZATOR       | E ANNUNCI<br>FISSI                                           | VIRTUAL<br>BOLLETTINO DI   |    |          |          |
| SA #                 | STATISTICHE: LISTA DI CLIENTI E POTENZIALI PROSPE                                                               |                                  |                                                              |                        |                                                              | ANNUNCI                    |    |          |          |
| MAR A.               | 21 Motivi<br>Grandi vantaggi per                                                                                |                                  |                                                              |                        |                                                              | W                          |    |          |          |
|                      | Amilazione                                                                                                    | Selezionare "Tutti" per o        | ttenere la lista di potenziali clienti                       |                        |                                                              | VIRTUAL BOLLETTINO         |    |          |          |
|                      | <b>9</b> h                                                                                                    | Linea di attività                | Tutto 🗸                                                      | SelezionareCitto       | *                                                            |                            |    |          |          |
|                      |                                                                                                    | Ricerca per Tipo di<br>contatto: | Potenziali Clienti 🗸                                         | SelezionareRegione     | ~                                                            | 100520                     |    |          |          |
|                      | Risparmi!<br>Su Offerta Per Inscrição<br>la Registrazione.                                                      | Paese:                           | United States of America 🗸                                   | SelezionareProvincia   | •                                                            | CATALOGO DEI<br>PRODUTTORI |    |          |          |
|                      |                                                                                                    | Tipo ricerca:                    | Globale 🗸                                                    |                        |                                                              |                            |    |          |          |
| A CONT               |                                                                                                    |                                  | Cercare                                                      |                        |                                                              |                            |    |          |          |
|                      | Prova GRATUITA<br>Iscriviti per                                                                                 | Accessibilità: Lista di potenz   | ia <mark>li</mark> clienti - <b>Requisito:</b> Associative a | ınuali                 |                                                              | IBI INTERCHANCE GUIDE      |    |          |          |
|                      | 90 giorni!                                                                                                    | STATISTICHE - SEMPRE CRESCENTE   |                                                              |                        | ABBONAMENTO GRATIS<br>"PROGRAMMA DI                          |                            |    |          |          |
|                      | The second second second second second second second second second second second second second second second se | PA                               | SE                                                           | AFFILIATI C            | LIENTI SEDE CENTRALE<br>ROSSISTI<br>INITE TERTITIONE Annuale | RACCOMANDATIS              |    |          |          |
| 12 AV                |                                                                                                    | United States of America         |                                                              | <u>0 736</u>           |                                                              | BOLIETTINO                 |    |          |          |
| anni                 | Ottenete Gratuitamente<br>il vostro Proprio Sito<br>Web e Alloggio                                              | TOTAL                            | E 1                                                          | 0                      | 736                                                          | Distribuzione Gratuita     |    |          |          |
|                      |                                                                                                    |                                  |                                                              |                        |                                                              | -                          |    | ALC: NOT |          |

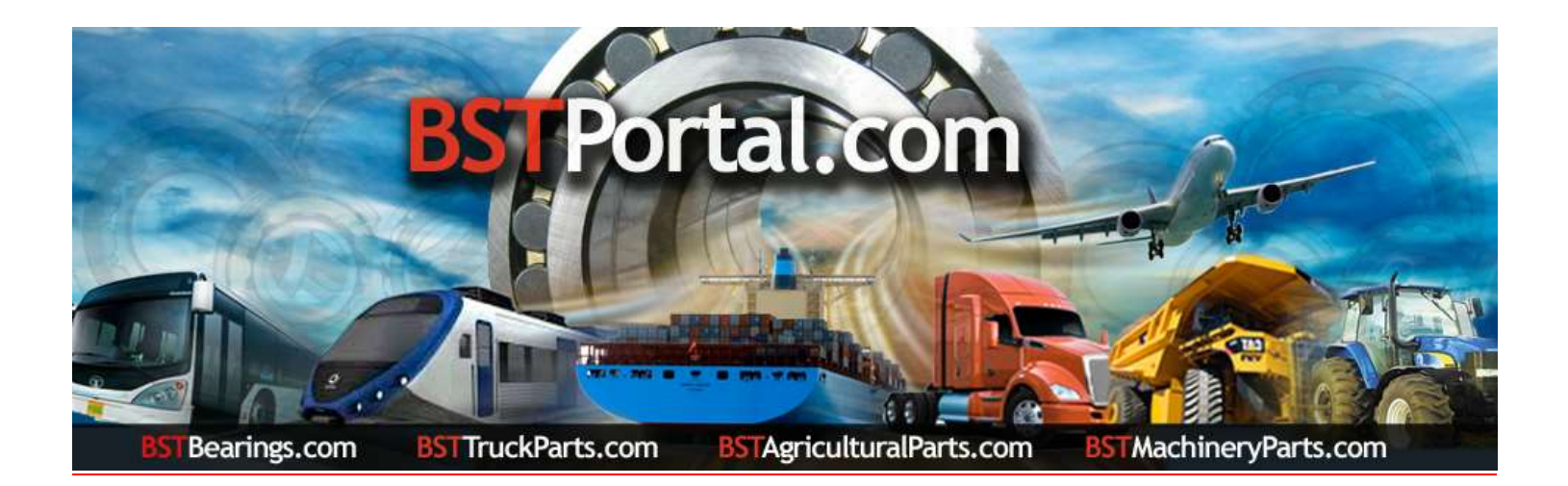

Passaggio 5.- Per ottenere le informazioni sui potenziali potenziali clienti dettagliate nel passaggio 4, fare clic sul numero di potenziali clienti indicato. Esempio: "United States of America - Stati Uniti d'America" per un totale di 736. Successivamente, quando si esegue questa operazione, si ottiene un rapporto in ordine alfabetico, nonché le informazioni di contatto e l'ubicazione di ciascuna società.

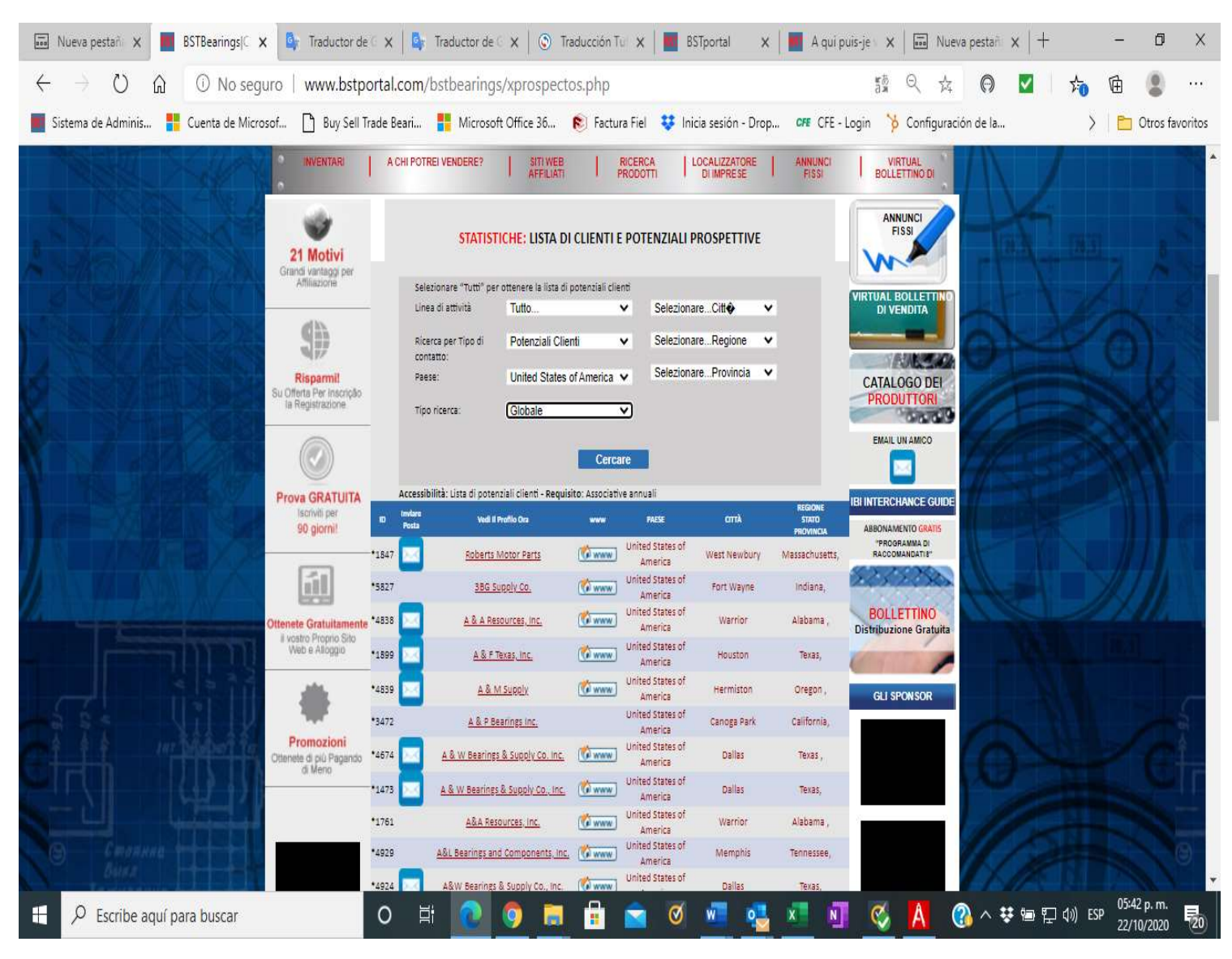